# Upload your extended abstract submission to https://sbc.secure-platform.com/a

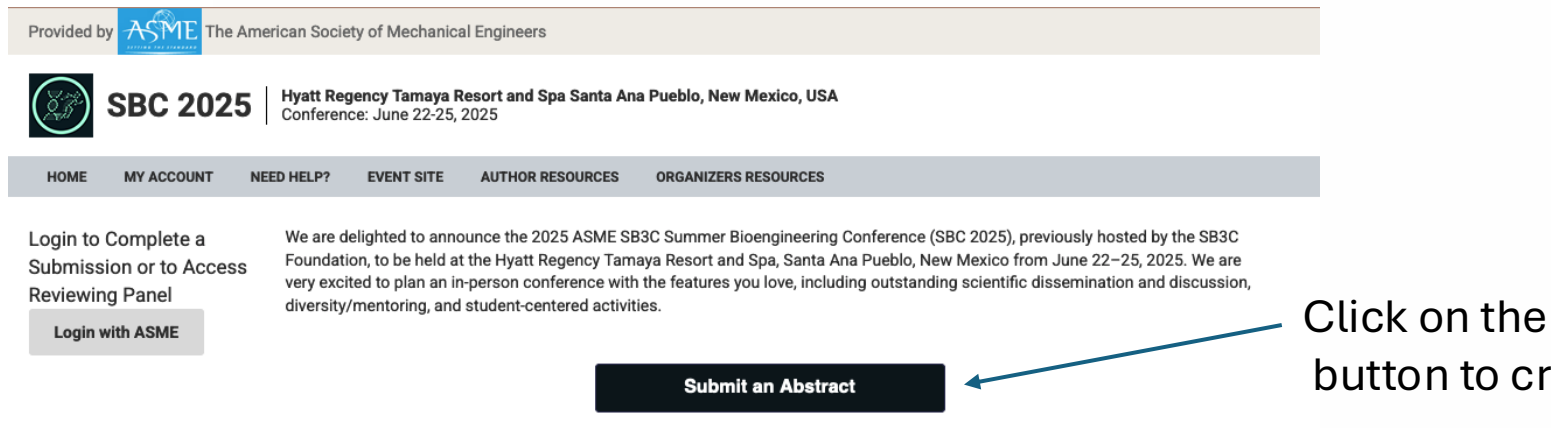

### Present your research or attend to:

- · Learn about new advances in research aimed at advancing health equity
- Network and connect with colleagues in academia, industry, or government
- Unlock new ideas with over 40 technical topics and educational workshops including:
- AI and machine learning used in biomechanics
- Women's health and biomechanics
- Biomechanics related to medical devices
- Enjoy the New Mexico mountains with family, friends, and colleagues

### 2025 Technical Tracks

- Biotransport
- Design, Dynamics & Rehabilitation
- Education
- Fluid Mechanics
- Solid Mechanics
- Tissue & Cellular Engineering

To sign up as a reviewer, please use this link: https://sbc.secure-platform.com:443/a/judgeSolicitationProfiles /create?solicitationId=257

We recommend using Chrome as your browser.

Click on the submit an abstract button to create a submission

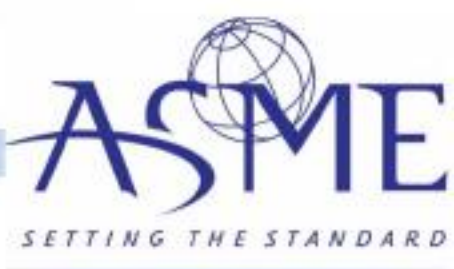

|                                                                                                    | vided b  | y ASME The      | American Society of Mechanica | al Engineers                                    |                      |                 |  |  |  |  |
|----------------------------------------------------------------------------------------------------|----------|-----------------|-------------------------------|-------------------------------------------------|----------------------|-----------------|--|--|--|--|
| MAX ACCOUNT         NET DE NELLEY         WENT STATE         MENABORIZATION STATE         MENALIZIES MESORICE         MENALIZIES MESORICE         MENAL         MENAL         MESORICE         MENAL         MENAL         MESORICE         MENAL         MENAL         MESORICE         MENAL         MENAL         MESORICE         MENAL         MENAL         MESORICE         MENAL         MENAL         MENAL         MENAL         ME                                                                                                    |          | SBC 202         | F Hyatt Regency Tamaya R      | esort and Spa Santa Ana Pueb                    | olo, New Mexico, USA |                 |  |  |  |  |
| MA COOMING       NET NEAR *       MARCENER SEGURACE       COMMARCENE SEGURACE       COMMARCENE SEGURACE       COMMA                                                                                                    | Ŋ        | 300 202         | Conference: June 22-25,       | 2025                                            |                      |                 |  |  |  |  |
| come Kessi Ronaldo   ivoa   ivoa   ivoa   ivoa   ivoa   ivoa   Atio   ivoage Inguent   ivoage Inguent   i                                                                                                    | IOME     | MY ACCOUNT      | NEED HELP? EVENT SITE         | AUTHOR RESOURCES ORG                            | ANIZERS RESOURCES    | ORGANIZER TOOLS |  |  |  |  |
| Itome         ASME SB3C Summer Bloengineering Conference (SBC2025)           My duresson         duritier information - Doal Pyer Statesson - Authons           My duresson         Submitter Information           My duresson         Submitter Information           My duresson         First Name *           My duresson         Inter *           My duresson         Inter *           My duresson         First Name *           My duresson         Mossi           Dispoint         First Name *           Maske         Montal Address *           Innladdess *         Innladdess *           Innladdess *         Innladdess *           Innladdess *         Innladdess *           Innladdess *         Innladdess *           Innladdess *         Innladdess *           Innladdess *         Innladdess *           Innladdess *         Innladdess *           Innladdess *         Innladdess *           State / Povince         Aska           Line 2         Inne *           Coty         Coty           Coty         Inne *           Jaska         Inne *           Jaska         Inne *           Steet         Inne *                                                                                                    | lcome I  | Messi Ronaldo   | Home / My Subr                | nissions / 162007 - New S                       | Submission           |                 |  |  |  |  |
| Compare Program ASME SB3C Summer Bloengineering Conference (SBC2025)   Vergenseries Submitter Information   Vergenseries Submitter Information   Vergenseries Submitter Information   Vergenseries Messi   Proteine Messi   Institution Name * Last Name *   Messi Proteine   Institution Name * ASME   ASME Submitter Information   Institution Name * ASME   ASME Submitter Information   Institution Name * ASME   ASME Submitter Information   Institution Name * ASME   ASME Submitter Information   Institution Name * ASME   Submitter Information Institution Name *   Institution Name * ASME   Submitter Information Institution Name *   Institution Name * Submitter Information   Inter * Submitter Information   Inter * Submitter Information   Inter * Submitter Information   Inter * Submitter Name *   Inter * Submitter Information   Inter * Submitter Name *   Submitter Name * Submitter Information   Inter * Submitter Name *   Submitter Name * Submitter Name *   Inter * Submitter Name *   Submitter Name * Submitter Name *   Inter * Submitter Name *   Inter * Submitter Name *   Inter * Submitter Name * <td>. Hor</td> <td>ne</td> <td></td> <td colspan="7">Torne Finy Submissions / Tozov/ Them Submission</td>                                                                                                    | . Hor    | ne              |                               | Torne Finy Submissions / Tozov/ Them Submission |                      |                 |  |  |  |  |
| by bdoressors   A(1)   broughe(1)   broughe(1) </td <td>Cha</td> <td>inge Program</td> <td>ASME SB3C Sur</td> <td>nmer Bioengineering</td> <td>g Conference (</td> <td>SBC2025)</td>                                                                                                    | Cha      | inge Program    | ASME SB3C Sur                 | nmer Bioengineering                             | g Conference (       | SBC2025)        |  |  |  |  |
| At (1)       Note the standard of the standard of the                                          | 🖉 Му     | Submissions     | Submitter Information -+ De   | of Paner Submission - Authors                   |                      |                 |  |  |  |  |
| Normalete (1)   WT refer Session   Organizer Tools   Organizer Tools   Pint Name *   Last Name *   Messi   Ponaldo     Email Address *   Inha3di@yahoo.com   Institution Name *   ASME   Job Tile *   Striker   Job Tile *   Striker   Diring Address *   Striker   Org   City   City   City   City   United States   Jze / Postal Code   11234   Phone # *   Select   Select   Select                                                                                                    |          | All (1)         |                               |                                                 |                      |                 |  |  |  |  |
| Wy Topics/Oscion   Organization   Organization   Pirst Name *   Messi   Pirst Name *   Maska   Topication *   State / Province   Maska   Zo/ Postal Code   11234   Pisco *   State / Povince   Maska   Zo/ Postal Code   11234   Pisco *   State / Povince   Maska   Zo/ Postal Code   11234   Pisco *   State / Povince   Maska   Zo/ Postal Code   11234   Pisco *   State / Povince   Maska   Zo/ Postal Code   11234   Pisco *   State / Povince   Maska   Zo/ Postal Code   11234   Pisco *   State / Povince   Maska   Zo/ Postal Code   11234   Pisco *   State / Povince   Maska   State / Povince   Maska   State / Povince   Maska   State / Povince   Maska   State / Povince   Maska   State / Povince   Maska   State / Povince   Maska   State / Povince   State / Povince   State / Povince   State / Povince   State / Povince   State / Povince   State / Povince   State / Povince <tr< td=""><td></td><td>Incomplete (1)</td><td></td><td>St</td><td>ubmitter Informati</td><td>on</td></tr<>                                                                                                    |          | Incomplete (1)  |                               | St                                              | ubmitter Informati   | on              |  |  |  |  |
| Orgentor Tools         First Name *           Buty montile         Messi         Pontaldo           D tog out         Email Address *         Pontaldo           Institution Name *         ASME         Institution Name *           ASME         Job Trite *         Striker           Job Trite *         Striker         Institution Name *           ASME         Job Trite *         Striker           Job Trite *         Striker         Institution Name *           ASME         Job Trite *         Striker           Job Trite *         Striker         Institution Name *           ASME         Job Trite *         Striker           Job Trite *         Striker         Institution Name *           Job Trite *         Striker         Institution Name *           Job Trite *         Striker         Institution Name *           Ite 2         Institution Name *         Institution Name *           Courtry         United States         Institution Name *           Job Province         Institution *         Institution *           Select         Institution *         Select         Institution *           Select         Institution *         Select         Institution *                                                                                                    | ii My    | Topics/Sessions |                               |                                                 |                      |                 |  |  |  |  |
| Mesal Ponaldo     Indiado     Final Address *     Institution Name *     ASME     Job Title *     Strike     Primary Address *        Strike Address     Primary Address *        Strike Address     Primary Address *        Strike Address     Primary Address *        Strike Address     City              City   City   City   City   City   Country   United States   State / Province   Alaska   1234667   Vork Affiliation *   State:   State:   State:   State:   State:   State:   State:   State:   State:   State:   State:   State:   State:    State:   State:   State:   State:   State:   State:   State:   State:   State:   State:   State:   State:   State:   State:   State:   State:   State:   State:   Stat                                                                                                    | Org      | anizer Tools    | First Name *                  |                                                 | Last Name            | •               |  |  |  |  |
| Email Address *    mha3d@yahoo.com   Institution Name *   ASME   Job Trits *   Strike   Job Trits *   Strike   Primary Address *   Street Address   1 Wakoo Lane   Line 2   City   City   City   Country   United States   State / Province   Alaska   I 1234   11234   Select   Stelet   Stelet                                                                                                    | My My    | Profile         | Messi                         |                                                 | Ronaldo              |                 |  |  |  |  |
| Email Address *  mhta3d@yahoo.com  institution Name *  ASME  Job Title *  Striker  Primary Address *  Street Address  1 Wakdo Lane  Line 2  City  City City                                                        | 1) Log   | Out             |                               |                                                 |                      |                 |  |  |  |  |
| mha3d@yahoo.com  Institution Name *  ASME  Job Tite *  Striver  Primary Address *  Street Address  I Waldo Lane  Line 2  City  City  City  Cuty  Cuty  Cuty  United States  State / Province  Alaska  Zip / Postal Code  11234  Phone # *  I234  Phone # *  Select  Select  Gender *  Select  V                                                                                                    |          |                 | Email Address *               |                                                 |                      |                 |  |  |  |  |
| Institution Name *  ASME  Job Trile *  Striver  Primary Address *  Street Address *  Street Address *  Street Address *  Street Address *  Street Address *  Street Address *  Street Address *  Street Address *  Street Address *  Street Address *  Street Address *  Street *  Street *  S |          |                 | mha3d@yahoo.com               |                                                 |                      |                 |  |  |  |  |
| ASME Job Title * Job Title * Striker Striker Striker Primary Address Tu Waldo Lane Tune 2 Tune 2 Tun |          |                 | Institution Name *            |                                                 |                      |                 |  |  |  |  |
| Job Tife *   Striker   Primary Address *   Street Address   1 Waldo Lane   Line 2   C   City   City   Country   United States   State / Province   Alaska   Zip / Postal Code   11234   Phone # *   Select   Select   Select   Select                                                                                                    |          |                 | ASME                          |                                                 |                      |                 |  |  |  |  |
| Job Trite * Striker Striker Primary Address Treet Address Twatch Address Twatch A |          |                 |                               |                                                 |                      |                 |  |  |  |  |
| Striker   Primary Address   Street Address   1 Waldo Lane   Line 2   City   City   Country   United States   State / Province   Alaska   Zip / Postal Code   11234   Phone # •   1234567   Work Affiliation *   Select   Select   Gender *   Select                                                                                                    |          |                 | Job Title *                   |                                                 |                      |                 |  |  |  |  |
| Primary Address   Street Address   1 Waldo Lane   Line 2   City   City   Country   United States   State / Province   Alaska   Zip / Postal Code   11234   Phone # •   1234567   Work Affiliation *   Select   Select   Select   Select   Select                                                                                                    |          |                 | Striker                       |                                                 |                      |                 |  |  |  |  |
| Steet Address  1 Waldo Lane  Line 2  City City City Country United States State / Province Alaska Zip / Postal Code 11234  Phone # • 1234567  Work Affiliation * Select Select Gender * Select V Select V |          |                 | Primary Address *             |                                                 |                      |                 |  |  |  |  |
| 1 Waldo Lane   Line 2   City   City   Country   United States   State / Province   Alaska   Zip / Postal Code   11234   Phone # •   1234557   Work Affiliation *   Select   Select   Select   Select                                                                                                    |          |                 | Street Address                |                                                 |                      |                 |  |  |  |  |
| Line 2  City  City  Country  United States  State / Province  Alaska  Zip / Postal Code  11234  Phone # •  1234557  Work Affiliation *  Select  Select  Gender *  Select  V                                                                                                    |          |                 | 1 Waldo Lane                  |                                                 |                      |                 |  |  |  |  |
| Life 2                                                                                                    |          |                 | 11                            |                                                 |                      |                 |  |  |  |  |
| City<br>City<br>Country<br>United States<br>State / Province<br>Alaska<br>Zip / Postal Code<br>11234<br>Phone # *<br>1234567<br>Work Affiliation *<br>Select<br>Select<br>Select<br>Select<br>Select                                                                                                    |          |                 | Line 2                        |                                                 |                      |                 |  |  |  |  |
| City<br>City<br>Country<br>United States<br>State / Province<br>Alaska<br>Zip / Postal Code<br>11234<br>Phone # •<br>1234867<br>Work Affiliation *<br>Select<br>Select<br>Gender *<br>Select                                                                                                    |          |                 |                               |                                                 |                      |                 |  |  |  |  |
| City<br>Courtry<br>United States<br>State / Province<br>Alaska<br>Zip / Postal Code<br>11234<br>Phone # •<br>1234567<br>Work Affiliation *<br>Select<br>Select<br>Select<br>Select<br>Select                                                                                                    |          |                 | City                          |                                                 |                      |                 |  |  |  |  |
| Country United States State / Province Alaska  Zip / Postal Code 11234 Phone # • 1234567 Work Affiliation * Select Select Gender * Select V                                                                                                    |          |                 | City                          |                                                 |                      |                 |  |  |  |  |
| United States  State / Province  Alaska  Zip / Postal Code  11234  Phone # *  1234567  Work Affiliation *  Select  Select  Gender *  Select  V                                                                                                    |          |                 | Country                       |                                                 |                      |                 |  |  |  |  |
| State / Province          Alaska          Zip / Postal Code          11234          Phone # •          1234557          Work Affiliation *          Select          Select          Gender *          Select                                                                                                    |          |                 | United States                 |                                                 |                      | ~               |  |  |  |  |
| Alaska v<br>Zip / Postal Code<br>11234<br>Phone # •<br>1234567<br>Work Affiliation *<br>Select v<br>Gender *<br>Select v                                                                                                    |          |                 | State / Province              |                                                 |                      |                 |  |  |  |  |
| Zip / Postal Code<br>11234<br>Phone # •<br>1234567<br>Work Affiliation *<br>Select<br>Select<br>Gender *<br>Select<br>Select                                                                                                    |          |                 | Alaska                        |                                                 |                      | v               |  |  |  |  |
| 11234  Phone # *  1234567  Work Affiliation *  Select  Gender *  Select  V                                                                                                    |          |                 | Zin ( Postal Cod-             |                                                 |                      |                 |  |  |  |  |
| Phone # * 1234567 Work Affiliation * Select  Gender * Select  V                                                                                                    |          |                 | 11234                         |                                                 |                      |                 |  |  |  |  |
| Phone # * 1234567 Work Affiliation * Select  Gender * Select  Select  V                                                                                                    |          |                 | 11234                         |                                                 |                      |                 |  |  |  |  |
| 1234567<br>Work Affiliation *<br>Select  Select  Gender *<br>Select  V                                                                                                    |          |                 | Phone # *                     |                                                 |                      |                 |  |  |  |  |
| Work Affiliation * Select  Select  Gender * Select  Select  V                                                                                                    |          |                 | 1234567                       |                                                 |                      |                 |  |  |  |  |
| Select  Select Gender * Select Select V                                                                                                    |          |                 | Work Affiliation *            |                                                 |                      |                 |  |  |  |  |
| Experience Level *<br>Select ~<br>Gender *                                                                                                    |          |                 | Select                        |                                                 |                      | <b>v</b>        |  |  |  |  |
| Select V<br>Select V                                                                                                    |          |                 |                               |                                                 |                      |                 |  |  |  |  |
| Gender *                                                                                                    |          |                 | Experience Level *            |                                                 |                      |                 |  |  |  |  |
| Gender *<br>Select V                                                                                                    |          |                 | Select                        |                                                 |                      | ×               |  |  |  |  |
| Select v                                                                                                    | Gender * |                 |                               |                                                 |                      |                 |  |  |  |  |
|                                                                                                    |          |                 | Select                        |                                                 |                      |                 |  |  |  |  |

Save

Save and Nex

Fill in all the required fields. Click Save and Next to continue.

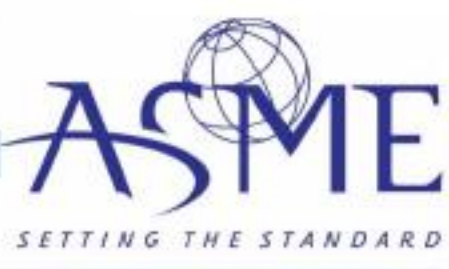

#### Hyatt Regency Tamaya Resort and Spa Santa Ana Pueblo, New Mexico, USA 2025 Conference: June 22-25, 2025

NEED HELP? EVENT SITE AUTHOR RESOURCES ORGANIZERS RESOURCES ORGANIZER TOOLS HOME MY ACCOUNT

#### Welcome Messi Ronaldo Home / My Submissions / 162007 - New Submission

#### ASME SB3C Summer Bioengineering Conference (SBC2025) 💢 Change Program

My Submissions 

All (1)

Home

### Select a Paper Type

Incomplete (1) My Topics/Sessions Organizer Tools My Profile () Log Out

All abstract submissions are general. Upon review, they will be placed as either an oral or poster presentation. By submitting, you agree to register and attend the ASME SB3C Summer Bioengineering Conference (select)

Submission

#### Insert the Title

The paper title should be typed in upper and lowercase letters, not all capital letters or all lowercase letters. Example: This Is How the Paper Title Should Be Typed

#### Select Abstract Category

Select

#### PI/Advisor

Enter name of your PI/Advisor Word count: 0 / 200 (1 min)

#### PI/Advisor's institution

Enter name of your PI/Advisor's institution. Word count: 0 / 200 (1 min)

#### PI/Advisor Email

Enter name of your PI/Advisor's email.

#### Select Region

Select

Do not create your own keywords. Select from the list that is available.

#### Technical keywords

Please select the track (Biotransport, Design/Dynamics/Rehabiliation, Education, Fluid Mechanics, Solid Mechanics, OR Tissue Cell Engineering) AND two subtopic area keywords associated with your abstract. The system will not apply keywords that are not in the database

First Author - Primary Author, Must be the Presenting Author for SPC Co-Author - Non-first Authors on the Paper Senior Author - Senior Author or PI

[object Object].[object Object].[object Object].[object Object].[object Object]

- 01: General (for reviewers only)
- 02: Student paper competition PhD (for reviewers only)
- O3: Student paper competition MS (for reviewers only)
- 04: Student paper competition BS (for reviewers only)
- 05: UG Design Competition (for reviewers only)

- Active learning

#### Student Competition Rules Confirmation (Required for PhD, MS, and BS student paper competition submissions)

The eligibility criteria and rules are as follows:

- 1. Eligible PhD-level students include those pursuing an MD, PhD, or an equivalent terminal degree.
- 2. Eligible students for the SPC include those pursuing a degree relevant to the competition level that they are applying for (BS, MS, or PhD). Students who have graduated in academic year 2024-25 with the corresponding degree are eligible to participate (i.e. those who graduate in Fall 2024, Spring 2025, and Summer 2025 are eligible, but not Summer 2024).
- 3. First place winners of BS, MS, and PhD-level competitions in previous SB3C meetings are not eligible to participate for the same competition level, i.e. a former PhD-level 1st place winner cannot enter the PhD-competition again at SBC2025.
- 4. The student must be listed as both the first and presenting author. As such, the abstract content must be composed by work primarily completed by the student. Shared first co-authorship is not acceptable.
- 5. At least one co-author, generally the student's research advisor, must be included in the author list. The advisor must also consent to the submission of the abstract for the competition and the student's participation in the competition.
- 6. Only one entry per student (as first and presenting author) will be considered for the SPC. The same work cannot be submitted for consideration in any other session at SBC 2025. It is possible for a student to be listed as a co-author on a separate submission. If they are listed on an additional submission as secondary author, both abstracts must be clearly distinct.
- 7. Only the student listed as the first and presenting author is eligible to present as the SPC finalist at the meeting. It is required that a submission to the SPC is in the spirit that, if accepted, the advisor, the research institution, and/or the student will make every effort to encourage and support the student's attendance at the conference
- 8. Important: PhD-level SPC are in-person podium presentations; whereas BS- and MS-level posters are in-person poster presentations. In the rare event where the SPC finalist is unable to participate, the finalist should contact the appropriate chair for their competition level (PhD, MS, or BS) as soon as possible.
- 9. The research project must have been conducted while the student was enrolled at the competition level (i.e. BS, MS, or PhDlevels). The content presented must include only work that was completed prior to graduation for the prescribed competition.
- 10. The work must be original (not previously published as a peer-review publication) prior to the submission deadline. A correspondence higher than 50% with a previously published paper will warrant disqualification (e.g. methods may be similar to
- previous work, but the results must be original and unpublished). 11. Students eligible to compete in the SPC at all levels are required to acknowledge all rules during the abstract submission process
- 12. Students eligible to compete in the BS and MS levels are required to complete an attestation (template linked below) confirming that: (a) the majority of the work was completed by the eligible student, who is also the first and presenting authors; (b) the eligible student conducted the work as a student at the corresponding competition level; and (c) that the eligible student will (during the SPC) answer questions about their work without assistance from others, including their advisor(s) or peers. Abstracts submitted without this attestation may be withdrawn from the competition. Attestations require PI confirmation. The attestation will be uploaded in the abstract submission website.
- 13. The abstract template must be strictly followed. Not complying with the abstract formatting guidelines may result in disqualification from the competition. For example, you cannot change font size, margins, or the starting location of the text on the first page.

I attest that I have read, understand and will comply with the SPC rules

#### Release Form

Authors retain copyrights for the related abstract document. However, ASME requires permission from ALL authors in order to:

· Include the extended abstract in the conference app that is available to registered conference attendees Make the extended abstract available online

ASME will only use the handout(s) for the purposes stated herein. Any request for any other use will be submitted to the tutorial author in advance in writing for approva

Note: Any graphics included in the Handout document should be owned/copyrighted by the tutorial author.

Please sign below

GenAl Tools Usage

I confirm that GenAl has not been used in the development of this submission. This includes using Al for grammar, spelling, data, and figures. I agree

Save

Clea

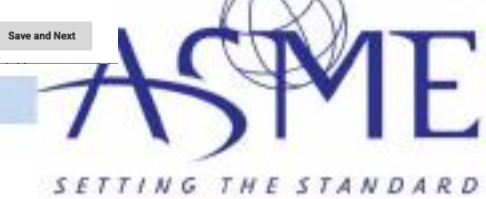

For BS and MS competition, please download and complete the <u>PI/Advisor attestation form</u> from our website, then upload to the submission portal.

# Signed PI Attestation (required only for BS and MS competition)

- Please download the PI/Advisor attestation form from our website. Then, submit your signed form here.
- This form must be completed and submitted for all BS or MS-level Student Paper Competition abstracts.
- The form is not necessary for PhD-level or general abstracts
- Files should be in PDF and not larger than 10mb

# Choose File No file chosen

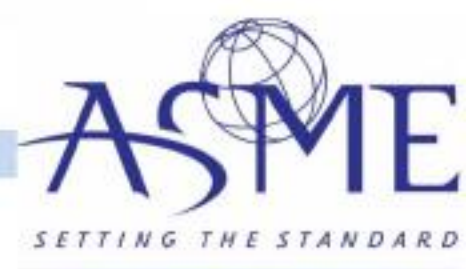

Provided by ASME The American Society of Mechanical Engineers

# SBC 2025 Hysti Regency Tamaya Resort and Spa Santa Ana Pueblo, New Mexico, USA Conference: June 22:25, 2025

HOME MY ACCOUNT NEED HELP? EVENT SITE AUTHOR RESOURCES ORGANIZERS RESOURCES ORGANIZER TOOLS

| Veicome Messi Ronaldo | Home / My Submissions / 162007 - Test Submission                                         |  |  |  |
|-----------------------|------------------------------------------------------------------------------------------|--|--|--|
| iii Home              |                                                                                          |  |  |  |
| Change Program        | ASME SB3C Summer Bioengineering Conference (SBC2025)                                     |  |  |  |
| 2 My Submissions      | Submitter Information Darit Paper Submission Authors                                     |  |  |  |
| All (1)               |                                                                                          |  |  |  |
| Incomplete (1)        | Adding Co-Authors                                                                        |  |  |  |
| My Topics/Sessions    | Authors cannot be added to the paper after notification of extended abstract acceptance. |  |  |  |
| Organizer Toola       | I agree                                                                                  |  |  |  |
| 🔔 My Profile          |                                                                                          |  |  |  |
| () Log Out            | Author Lineup                                                                            |  |  |  |

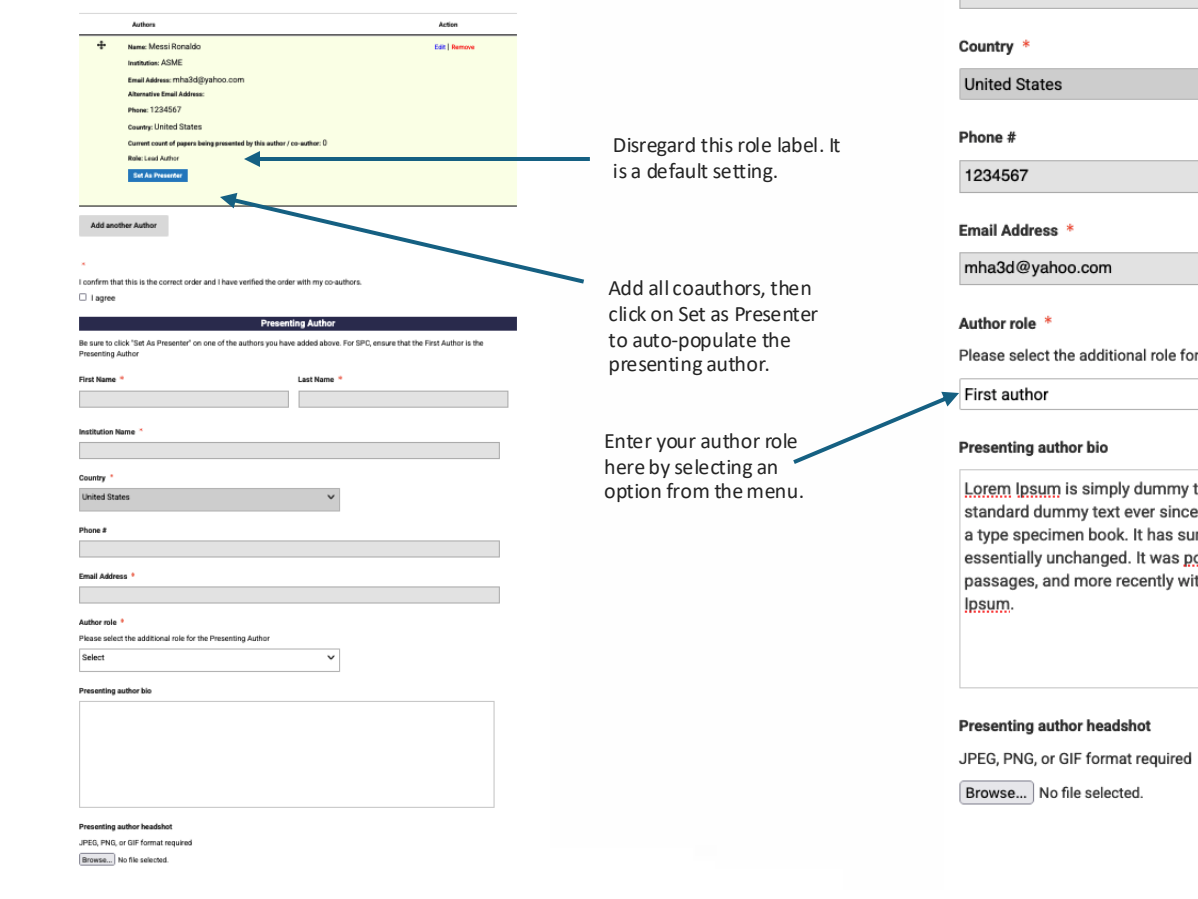

Prev Save Submit

### **Presenting Author**

Be su Prese

| Be sure to click "Set As Presenter" on one of the authors you hav<br>Presenting Author                                                                                                    | e added above. For SPC, ensure that the First Author is the                                                                                                    |
|----------------------------------------------------------------------------------------------------|----------------------------------------------------------------------------------------------------|
| First Name *                                                                                                    | Last Name *                                                                                                    |
| Messi                                                                                                    | Ronaldo                                                                                                    |
| Institution Name *                                                                                                    |                                                                                                    |
| ASME                                                                                                    |                                                                                                    |
| Country *                                                                                                    |                                                                                                    |
| United States                                                                                                    | ~                                                                                                    |
| Phone #                                                                                                    |                                                                                                    |
| 1234567                                                                                                    |                                                                                                    |
| Email Address *                                                                                                    |                                                                                                    |
| mha3d@yahoo.com                                                                                                    |                                                                                                    |
| Author role *                                                                                                    |                                                                                                    |
| Please select the additional role for the Presenting Author                                                                                                    |                                                                                                    |
| First author                                                                                                    | ~                                                                                                    |
| Presenting author bio                                                                                                    |                                                                                                    |
| Lorem Ipsum is simply dummy text of the printing and types<br>standard dummy text ever since the 1500s, when an unknow<br>a type specimen book. It has survived not only five centuries<br>essentially unchanged. It was <u>popularised</u> in the 1960s with<br>passages, and more recently with desktop publishing softw<br>Ipsum. | setting industry. Lorem Ipsum has been the industry's<br>wn printer took a galley of type and scrambled it to make<br>s, but also the leap into electronic typesetting, remaining<br>the release of Letraset sheets containing Lorem Ipsum<br>are like Aldus PageMaker including versions of Lorem |
| Presenting author headshot                                                                                                    |                                                                                                    |

Prev Save Submit

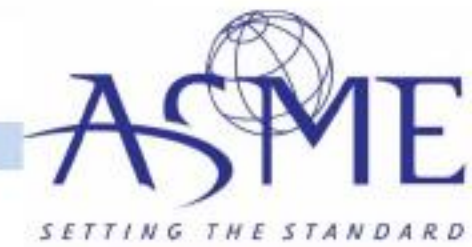

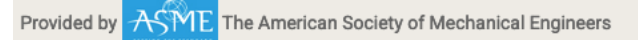

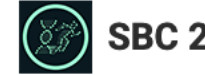

SBC 2025 Hyatt Regency Tamaya Resort and Spa Santa Ana Pueblo, New Mexico, USA Conference: June 22-25, 2025

| HON                            | MY ACCOUNT                                                                                                    | NEED HELP?                                 | EVENT SITE                                                 | AUTHOR RESOURCES                                   | ORGANIZERS RESOURCES | ORGANIZER TOOLS |
|--------------------------------|----------------------------------------------------------------------------------------------------|--------------------------------------------|------------------------------------------------------------|----------------------------------------------------|----------------------|-----------------|
| Welcc<br>X<br>Q<br>M<br>M<br>M | me Messi Ronaldo<br>Home<br>Change Program<br>My Submissions<br>All (1)<br>Complete (1)<br>My Topics/Sessions<br>Organizer Tools<br>My Profile | Thank y<br>We have<br>If you w<br>See My S | you<br>received your ir<br>rould like to su<br>Submissions | nformation successfully.<br>Ibmit another paper, o | click here.          |                 |

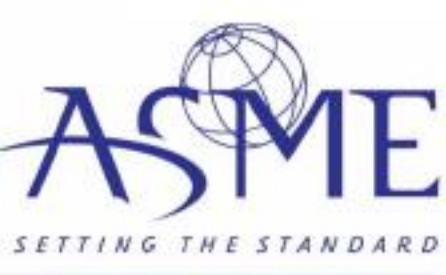